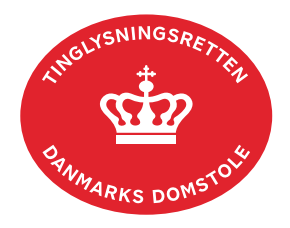

## Pantsætningsforbud Personbogen

Vejledningen indeholder hjælp til **udvalgte** trin i anmeldelsen, og den indeholder alene de oplysninger, der er nødvendige for at komme gennem den pågældende arbejdsopgave **sammen med** den tekst, der fremgår af skærmbillederne.

Et pantsætningsforbud kan tinglyses på en person, en personligt drevet virksomhed (ejers cprnr.) eller et selskab. Der kan være tinglyst flere pantsætningsforbud på en person eller et selskab.

| Fase                                                     | Forklaring                                                                                                    | Tast                                       |
|----------------------------------------------------------|----------------------------------------------------------------------------------------------------|--------------------------------------------|
| Start anmeldelse                                         | Gå ind på <u>tinglysning.dk</u> og vælg "Tinglysning mv.".<br>Log ind og vælg "Ny anmeldelse".                                                                                                    | Tinglysning mv.                            |
| Anmelder                                                 | Kontaktinformationer og sagsnummer er hensigtsmæssige, men e-mailadresse er obligatorisk.                                                                                                    | Næste                                      |
| Find<br>tinglysningsobjekt                               | Under fanen "Personer/virksomheder" indtastes cpr-<br>nr. og for- og efternavn eller cvr-nr. på den person<br>eller virksomhed tinglysningen omfatter.<br>Søgeresultatet fremgår nu under "Valgte<br>personer/virksomheder".              | Personer/virksomheder<br>Søg<br>Næste      |
| Vælg<br>dokumenttype                                     | I feltet "Kategori" vælges "Andet".<br>I feltet "Dokumenttype" vælges "Pantsætningsforbud<br>Personbogen".                                                                                                    | Kategori<br>Andet<br>Dokumenttype<br>Næste |
| Oplysning om<br>påtaleberettigede,<br>der skal tinglyses | Indtast cpr-nr. og for- og efternavn eller cvr-nr. på den<br>person eller virksomhed, der skal være<br>påtaleberettiget.<br>Hvis påtaleberettiget og anmelder er den samme,<br>klikkes på "Påtaleberettiget og anmelder er den<br>samme". | Påtaleberettiget og anmelder er den samme  |

| Fase                               | Forklaring                                                                                                    | Tast                              |
|------------------------------------|----------------------------------------------------------------------------------------------------|-----------------------------------|
| Oplysning om<br>påtaleberettigede, | Hvis påtaleberettiget ikke har cpr-nr. eller cvr-nr.:<br><u>Se evt. "Roller uden CPR eller CVR" (pdf)</u> .                                                                                                    |                                   |
| der skal tinglyses<br>- fortsat    | Afslut med "Tilføj".                                                                                                    | Tilføj                            |
| Type af<br>pantsætnings-<br>forbud | Markér, hvilke aktiver, pantsætningsforbuddet skal<br>omfatte.                                                                                                    |                                   |
| Tinglysningsafgift                 | Her beregner systemet selv afgiften ud fra de indtastede informationer.                                                                                                    |                                   |
|                                    | Hvis der angives andet beløb, skal der angives en begrundelse i fritekstfeltet.                                                                                                    |                                   |
| Roller og<br>underskrifts-         | Rollen "Debitor" har obligatorisk underskrift og fremgår af den øverste liste.                                                                                                    |                                   |
| metode                             | Det vil være muligt at angive underskrivers e-<br>mailadresse samt evt. sagsreference, og systemet<br>sender automatisk besked om, at der ligger et<br>dokument til underskrift.                                                 |                                   |
|                                    | Markeres der i "Anmelderordning" eller "Fuldmagt",<br>skal der underskrives, uanset hvilken liste rollen<br>fremgår af.                                                                                                    |                                   |
|                                    | Hvis der skal vedhæftes bilag til anmeldelsen, eller<br>der er behov for yderligere information til<br>Tinglysningsretten, vælges "Øvrige oplysninger".                                                                          | Øvrige oplysninger                |
|                                    | OBS: Bilagsbanken er offentlig tilgængelig. Derfor må<br>bilag ikke indeholde personnumre (de sidste 4 cifre)<br>eller andre personfølsomme oplysninger.                                                                         |                                   |
|                                    | Hvis der skal tilføjes andre roller til anmeldelsen,<br>klikkes på "Andre roller".                                                                                                    | Andre Roller                      |
|                                    | "Vis anmeldelse" benyttes, hvis anmeldelsen skal<br>gennemses inden den sendes til underskrift.<br>Anmeldelsen sendes til underskriftsmappen. Det<br>anbefales, at anmeldelsen gennemses, inden den<br>underskrives og anmeldes. | Vis anmeldelse<br>Til underskrift |

| Fase                                           | Forklaring                                                                                                    | Tast                         |
|------------------------------------------------|----------------------------------------------------------------------------------------------------|------------------------------|
| Roller og<br>underskrifts-<br>metode - fortsat | Når dokumentet er underskrevet af alle parter, skal<br>det anmeldes i fanen "Dokumenter, der kan<br>anmeldes".<br><u>Se vejledningen "Underskriv og anmeld" (pdf).</u> | Dokumenter, der kan anmeldes |